# Calculating phase diagrams with ATAT

Martin Bäker

Technische Universität Braunschweig, 38106 Braunschweig, Germany, martin.baeker@tu-bs.de

July 25, 2019

### 1 Introduction

This document is a short and informal tutorial on some aspects of calculating phase diagrams with the ATAT-tools emc2 and phb and on creating cluster expansions with maps. It is neither complete, nor in any way an official document, but mainly a set of collected notes I took during experimentation with ATAT. I assume that you have read at least [1] and have some basic idea about ATAT and what it does (but may be stymied by the large number of options and program variants). For the final sections on phonon and electron contributions, reading [2] is also helpful. Note that all programs in the ATAT-toolkit have a -h option which gives a detailed explanation of (most) parameters you can set and of input and output files.

### 2 Chemical potential

The main variable to govern the composition of the alloy is the chemical potential. Since this is a semi-grand canonical ensemble (SGCE), the number of atoms is fixed (if vacancies are present, they are counted as an atom species); each lattice site contains one atom.

A change of concentration thus means replacing atoms of one sort with one of the other. (For simplicity, we are looking at two species only.) If we change one atom, we have (here and in the following, I use F for the free energy and do not consider G) [3, 8.3]

$$\frac{\mathrm{d}F}{\mathrm{d}n} = \mu_A - \mu_B = \mu \tag{1}$$

since we change one atom from A to B. If the chemical potential is defined wrt the concentrations, replace n by the concentration x. Note that in ATAT (at

least in the binary version), the chemical potential used is the difference between the two species, so there is only one value.

In the semi-grand canonical ensemble, the chemical potential is an external control variable (like the pressure in the NPT ensemble). So it is defined by the change in the free energy but it is nevertheless prescribed externally. The chemical potential can be understood as the thermodynamic force trying to "push" an atomic species into the system. A chemical potential of 0 means that there is no external driving force to replace one species with the other.

In ATAT, there are two conventions for the chemical potential: In the output, it is given as a physical quantity in the units used (depending, among others, on the value of  $k_B$  given with  $-\mathbf{k}$ ); in the input of emc2, the chemical potential is normalized so that the region where the first phase (from gs\_str.out) is stable corresponds to  $\mu \in [0, 1]$ , the second phase is stable in the region  $\mu \in [1, 2]$  and so on. (The disordered phase has negative  $\mu$ ). Note that the normalization is not done in this way if there are only two or one ground states (see also section 5).

Therefore, if you call emc2 with

emc2 -gs=1 -mu0=1.5 -mu1=0.5 -dmu=0.04 ...

you start at a value of 1.5 that perfectly stabilizes the second phase (ground state number 1) and do calculations down to a value of  $\mu$  where the first phase (ground state number 0) is stable. If the specified  $\mu$ -value does not correspond to the specified ground state, you may get a warning that the chemical potential does not stabilize this ground state.

### 3 Phase diagrams

Phase diagrams can be drawn with the chemical potential instead of the concentration as variable. In a two-phase region, because of the standard commontangent construction, the chemical potential is constant. Therefore, the twophase region collapses to a line in a  $\mu$ -T phase diagram. The advantage of using  $\mu$  (and thus the SGCE) instead of x is that only one phase is stable at any value of  $\mu$  (unless we are *exactly* at a  $\mu$ -value that corresponds to a 2-phase region). Therefore, in a Monte-Carlo simulation, the system should never separate into different phases [4, p. 24].

To calculate phase boundaries, the "thermodynamic function" [1, 4]

$$\phi(\beta,\mu) = E - TS - \mu x = -\frac{1}{\beta N} \ln \sum_{i} \left( \exp(-\beta N(E_i - \mu x_i)) \right)$$
(2)

$$=F-\mu x \tag{3}$$

is used.

This can be calculated for each phase – the thermodynamically stable phase will have the lower value of  $\phi$ ; on a phase boundary, the values for both phases

are equal. Therefore, phase boundaries between phase  $\alpha$  and  $\gamma$  are defined by

$$\Lambda^{\alpha,\gamma} = \left\{ (\beta,\mu) : \phi^{\alpha}(\beta,\mu) = \phi^{\gamma}(\beta,\mu) \right\}.$$
(4)

Since the chemical potential is conjugate to the concentration in a SGCE, the concentration x in each phase can be calculated from

$$x^{\alpha} = -\frac{\partial \phi^{\alpha}(\beta, \mu)}{\partial \mu} \,. \tag{5}$$

Since cluster expansions have their origin in an analogy to the Ising model, the concentration runs from -1 (pure A) to +1 (pure B). To get physical concentrations, use (x + 1)/2.

To calculate the phase boundary,  $\phi$  has to be calculated, but with MC simulations, only differences (total differentials) can be calculated. The method can still be employed by starting at a point where  $\phi$  is known, for example from a low-temperature expansion. This is what the program **phb** does when the option -ltep is used.

The program emc2 also calculates  $\phi$ ; there, an LTE or HTE is used if no initial value of  $\phi$  (option -phi0) is given.

### 4 Tracking phase boundaries

The basic strategy to follow the phase boundary is from [1, eq. (29)] or [5]:

$$\frac{\mathrm{d}\mu}{\mathrm{d}\beta} = \frac{E^{\gamma} - E^{\alpha}}{\beta(x^{\gamma} - x^{\alpha})} - \frac{\mu}{\beta} \,. \tag{6}$$

So we can calculate the change of  $\mu$  with temperature from a given point. So the calculation proceeds by starting at a known  $(T, \mu)$ -point and goes on from there, incrementing  $\mu$  in finite steps of  $\beta$  (or the temperature).

The parameter -dT in phb thus affects the precision of following the boundary: Making it smaller means that it is easier to follow a curved boundary.

To check how this works, we can use the example file provided in the mc-folder of ATAT:

Т E2 x2 E1 mu x1 240 -0.0775028-0.986175 -0.502882-0.0495888-0.0501994250 -0.0774447 -0.982053 -0.503663 -0.0493333 -0.0501169

The corresponding beta-values are  $1./(240 \cdot 8,617 \cdot 10^{-5}) = 48.35403$  and  $1./(250 \cdot 8,617 \cdot 10^{-5}) = 46.41987$ . Thus,  $\delta\beta$  is 48.35403 - 46.41987 = 1.93416. With these values, the left-hand side of the above equation is

$$(-0.0775028 + 0.0774447)/1.93416 = -3,0039 \cdot 10^{-5}.$$

In the current version of ATAT (5/10/18), the last two columns are actually  $E - \mu x$ , so the second term of eq. 6 is already included in the "energy". The rhs thus becomes

 $((-0.0495888 + 0.0501994)/(-0.986175 + 0.502882))/48.35402 = -2,6128 \cdot 10^{-5}$ 

which is close to the lhs (although not exactly identical).

A look into the source code of phb.c++ shows in line 416:

```
mu+=1.5*dmu-0.5*old_dmu;
```

so the discretization is not as simple as I assumed here since it uses the previous value of dmu as well. Nevertheless, the results are close enough to see that the calculation of  $\mu$  does in principle proceed as explained here.

### 5 The simplest possible example

We now try to perform a simple phase diagram calculation from scratch. Use the following settings to create a binary system where the two species sit on a simple cubic lattice and separate:<sup>1</sup>

```
lat.in
3.5 3.5 3.5 90 90 90
1.00
0 1 0
0 0 1
0 0 0 Ni, Al
gs_str.out
3.500000 0.000000 0.000000
0.000000 3.500000 0.000000
0.000000 0.000000 3.500000
1.00
0 1. 0
0 0 1.
1.000000 1.000000 1.000000 Ni
end
3.500000 0.000000 0.000000
0.000000 3.500000 0.000000
0.000000 0.000000 3.500000
```

<sup>&</sup>lt;sup>1</sup>The atoms are called Al and Ni but have nothing to do with the materials, this is just an example.

```
1. 0 0
0 1. 0
0 0 1.
1.000000 1.000000 Al
end
```

These two set up a simple cubic lattice (in lat.in) and the two ground-state phases (pure "Ni" and "Al" which of course would not form a simple cubic lattice). Note that the actual value of the lattice constant is totally irrelevant here since ATAT only looks at cluster configurations.

The clusters are defined in

```
clusters.out:

1

0.000000

0

1

0.000000

1

1.000000 1.000000 1.000000

6

3.5

2

1.000000 1.000000 1.000000

1.000 0.0000

1.000000
```

The first term is a constant term (with no atoms considered), the second is the single atom cluster (its expansion coefficient gives the energy difference between a single Ni and a single Al atom), the third is the interaction of nearest neighbours.

Here are the coefficients to be used with the clusters:

eci.out 0. 0. -1

The only one that is really important is the third. It is -1, so when considering two identical atoms (species both +1 or -1), the energy contribution is negative, when considering non-identical atoms, the energy is positive. Therefore, we should expect the system to separate into two phases.

A calculation using **phb** shows that the chemical potential (as output variable, see above) is zero at the phase boundary at 0 K, which should be expected because

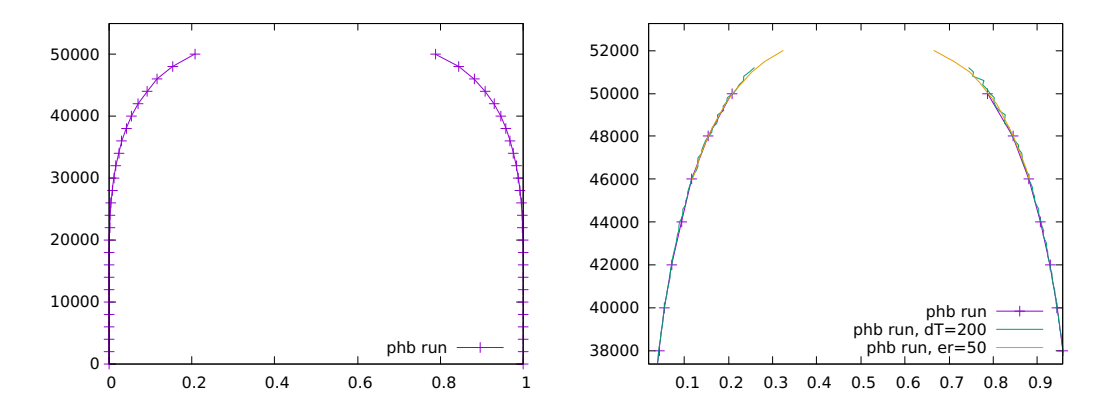

Figure 1: Phase diagram for the simple system of non-mixing species. Left: initial run with open gap. Right: Trying to close the gap by changing dT or er.

of symmetry. The energy per atom is -3 (each atom has 6 nearest neighbours, but to avoid double-counting of pair bonds, the energy per atom is  $3 \cdot (-1)$ ).

To calculate the phase diagram, use (note that linebreaks in command lines should of course not be typed in):

```
phb -gs1=0 -gs2=1 -dT=2000 -dx=1e-2 -er=20 -k=8.617e-5
-ltep=5e-3 -o=ph01.out
```

The resulting phase diagram, fig. 1, left, shows the miscibility gap. You can plot it with gnuplot [6] using

```
plot [0:1][0:55000] "ph01.out" using (($3+1)/2):1 w lp,\
"ph01.out" using (($4+1)/2):1 w lp
```

The calculation of **phb** proceeds rapidly up to a temperature of 50000, but then it stalls. The output from **phb** shows that a huge number of MC iterations would be required:

Phase 1 n\_equil= 0 n\_avg= 1280000

This is an example of critical slowing down, i.e. the difficulty of finding a new configuration that is statistically independent from the current one. So unless you are willing to wait for a very long time, there will be a gap in your phase diagram at the top of the msicibility gap.

You can try to reduce the temperature-steps to make the gap smaller:

```
phb -gs1=0 -gs2=1 -dT=200 -dx=1e-2 -er=20 -k=8.617e-5
-ltep=5e-3 -o=ph01-200.out
```

The result is shown in fig. 1, right. Still, at a temperature of 51000, the number of equilibration steps becomes rather large (72000). You can of course wait for this to finish, it won't take too long.

One other way to deal with this that actually helps is to increase the radius er:

```
phb -gs1=0 -gs2=1 -T=46000 -mu=2.9118e-5 -dT=500 -dx=1e-2 -er=50
-k=8.617e-5 -ltep=5.e-3 -o=ph01-er50.out
```

Here we start at a reasonable point for T and  $\mu$  (taken from the previous run, of course the phase boundary should be exactly at  $\mu = 0$  in this example) but use a larger cell. This run reaches a temperature of 52000 faster than the other two. (After that, it also stalls) This might seem surprising because usually critical slowing down becomes worse when the simulation volume gets larger. I suspect (but do not know) that this is because ATAT calculates the number of runs needed and there is a trade-off between the needed number of runs and the simulation volume. So it seems that smaller cells will not always run faster. The resulting phase diagram is almost closed, but not quite. The figure also shows that the run with the larger cell is smoother as should be expected. (And a radius **er** of 20 is really a bit small for a MC calculation.)

If this does not work, here is some advice from Axel van de Walle [private comm.]:

The way I usually handle this is by running emc2 around the expected top of the miscibility gap to explore where the gap may start. emc2 also has the option of running for a fixed number of steps (-n option), which bounds the stalling time. When you have the top point, you can usually just join it with the curves from phb and get a decent-looking phase diagram.

The idea behind this is that emc2 runs at fixed value of  $\mu$  so that the system should always be in a single phase. (emc2 actually contains some checks on this, see below.) On varying  $\mu$ , you will then "jump" in the concentration from one phase to the other. So, following this advice, run emc2 as follows:<sup>2</sup>

```
emc2 -gs=0 -mu0=-0.5 -mu1=0. -dmu=0.1 -T0=2000 -T1=80000 -dT=2000 -keV
        -er=20 -dx=1.e-3 -o=emc-01.out > emc-01-run &
emc2 -gs=1 -mu0=0.5 -mu1=0. -dmu=0.1 -T0=2000 -T1=80000 -dT=2000 -keV
        -er=20 -dx=1.e-3 -o=emc-10.out > emc-10-run &
emc2 -gs=0 -mu0=-0.5 -mu1=0. -dmu=0.1 -T0=2000 -T1=80000 -dT=2000 -keV
        -er=40 -dx=1.e-2 -o=emc-01-40.out > emc-01-40-run &
```

Note that in this case, where we only have two ground states, the  $\mu$ -parameter works differently. The help-page of emc2 states:

<sup>&</sup>lt;sup>2</sup>emc2 writes several files: ltedat.out, htedat.out, mfdat.out, and mcsnapshot.out. If you run several instances of emc2 in the same directory, be aware that these files will be overwritten. The emc2-run itself is unaffected by this, but if you want to look at configurations (mcsnapshot.out), it might be better to run each emc2-instance in a separate directory.

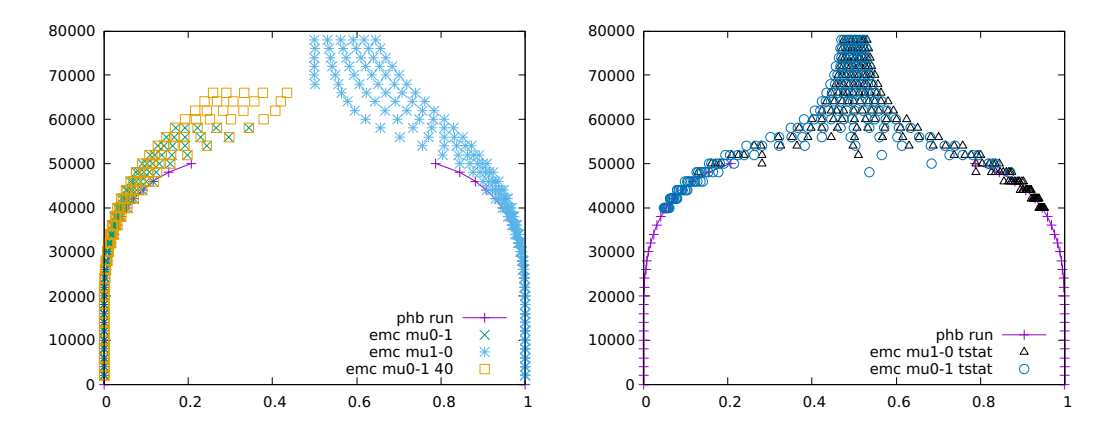

Figure 2: Left: Running emc2 on the simple system. The points looked at by emc2 should all be in the one-phase region, so the boundary of these points gives a hint of the phase boundary. Right: Adding a run with tstat=0.

If there are only two ground states, the only correction performed is to shift mu so that mu=0 stabilizes a two-phase equilibrium between the two ground states.

So in our case, the phase transition is at  $\mu = 0$  (no shift is necessary) and not at  $\mu = 1$  (as you might expect, since in the general case,  $\mu = 1$  stabilizes the boundary between phase 0 and 1). I did one run with a larger cell size (and larger dx) to check that my cell is not too small. I also piped the output to a file and sent the process to the background.

We can now plot the x-T plane of the states looked at by emc2 and compare them to the phb-diagram, see fig. 2, left. This plot is created using gnuplot:

```
set key bottom
```

```
plot "ph01.out" using (($3+1)/2):1 title "phb run" w lp ls 1,\
   "ph01.out" using (($4+1)/2):1 notitle w lp ls 1 ,\
   "emc-01.out" using (($4+1)/2):1 title "emc mu0-1" ls 2,\
   "emc-10.out" using (($4+1)/2):1 title "emc mu1-0" ls 3,\
   "emc-01-40.out" using (($4+1)/2):1 title "emc mu0-1 40" ls 4
```

I use columns 3 and 4 of the phb-output (the two concentrations at the phase boundary) and column 4 of the emc2-output (concentration at the point currently looked at). Concentration values are converted from [-1,1] to [0,1] as explained above. The output looks reasonable, although the boundaries do not agree perfectly (deviation seems to be larger than the required precision at higher temperatures). This may be due to a slight overshooting of emc2 due to the hysteresis loop.

You can also plot the potential from emc2, for example

splot "emc-01.out" using ((\$4+1)/2):1:5,\

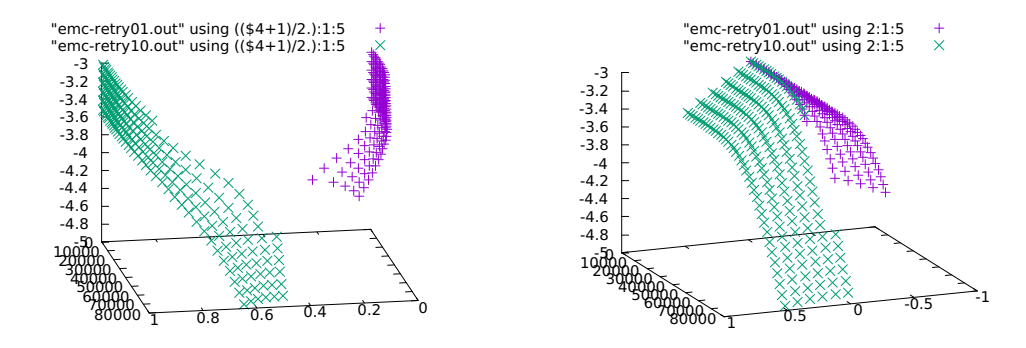

Figure 3: Left: potential  $\phi$  vs. concentration and temperature; plotted with gnuplot Right: Plot of  $\phi$  vs.  $\mu$  and T to show the phase transition at  $\mu = 0$ .

"emc-12.out" using ((\$4+1)/2):1:5

This plots the potential  $F - \mu x$  versus the concentration and the temperature. You expect to see a surface with gaps (in the concentration region where two phases are in equilibrium) as shown in fig. 3. To see the phase transition, we can plot  $\phi$  vs.  $\mu$  and T as shown on the right. The two surface cross at  $\mu = 0$  as expected.

The states in fig. 2 look reasonable, but they do not follow the phase boundary very closely. You can estimate that the top of the miscibility gap is somewhere between 52000 and 60000 which is perhaps not precise enough.

One possibility to study this further is to switch off the checking of phase transitions in emc2 that causes emc2 to stop at some point. This is done with the option tstat=0. Since this stalls after some time, I prescribe the number of equilibrations and calculation steps. This is of course a bit dangerous since you cannot rely on the statistics to be good enough, so you have to experiment to see whether things work out (for publishable results, you would surely use a larger cell and more sweeps):<sup>3</sup>

```
emc2 -gs=0 -mu0=-0.1 -mu1=0.1 -dmu=0.02 -T0=40000 -T1=80000 -dT=2000
  -keV -er=20 -n=5000 -eq=2000 -tstat=0 -o=emc-01-tstat.out
emc2 -gs=1 -mu0=0.1 -mu1=-0.1 -dmu=0.02 -T0=40000 -T1=80000 -dT=2000
  -keV -er=20 -n=5000 -eq=2000 -tstat=0 -o=emc-10-tstat.out
```

The result is shown in fig. 2, right. Note that – as should be expected – some of the data points lie in the miscibility gap, but there are some points almost exactly at x = 0 that look like a good candidate for the center of the miscibility gap. Look into the corresponding output file from emc2 to find their  $\mu$ - and x-values:

<sup>&</sup>lt;sup>3</sup>If you are patient enough, you can also specify -dx; at least for -gs=0, this finished after about a day of computing.

```
emc-01-tstat.out:
52000.000000 0.000000 -1.111069 0.131531
54000.000000 0.000000 -0.899093 0.004387
56000.000000 0.000000 -0.812865 -0.014910
emc-10-tstat.out:
52000.000000 -0.000000 -1.108399 0.021828
54000.000000 -0.000000 -0.905569 -0.006905
56000.000000 -0.000000 -0.817109 0.001020
```

The first concentration value (column 4) is a bit off, all others are close to a concentration of almost exactly 0. All their  $\mu$ -values are 0. (This is the actual, physical  $\mu$ -value, not the value in the ATAT-input convention. That it is exactly 0 is due to the symmetry in this example.)

So we can expect a plausible endpoint of the miscibility gap to be at  $\mu = 0$  somewhere around a temperature of 52000. To check this, we can run phb from this point *downwards* to see whether we meet our old phase separation line. To do so, I increased the size of the cell to 50:

```
phb -gs1=0 -gs2=1 -T=52000 -mu=0 -dn -dT=500 -dx=1e-2 -er=50
        -k=8.617e-5 -ltep=5.e-3 -o=ph01-down1.out
phb -gs1=0 -gs2=1 -T=52500 -mu=0 -dn -dT=500 -dx=1e-2 -er=50
        -k=8.617e-5 -ltep=5.e-3 -o=ph01-down2.out
phb -gs1=0 -gs2=1 -T=53000 -mu=0 -dn -dT=500 -dx=1e-2 -er=50
        -k=8.617e-5 -ltep=5.e-3 -o=ph01-down3.out
```

The result of these runs is shown in fig. 4. There is still some noise at the highest point, but all three runs actually meet with our old phase separation line. (In a downwards run, phb is only as good as its starting point, so it is necessary to make sure that you reach a reasonable point.) Thus, things look quite reasonable.

We can thus use a point on this line to start upwards again (we might also have done this directly from our first **phb**-run, but I chose this more complicated way to illustrate the possibilities), this time with an even larger cell and a small step size for the temperature:

```
phb -gs1=0 -gs2=1 -mu=-2.94e-5 -T=51000 -dT=-100 -dx=1e-2 -er=80 -k=8.617e-5 -ltep=5.e-3 -o=ph01-upb.out
```

With this, we get some fluctuations at the top of the miscibility gap, see fig. 4, right, but they are rather small. Taking all figures together, we can estimate the temperature of the gap to about  $52500 \pm 1000$ , so the accuracy is about 2%.

Finally, we can check whether results make sense at all: According to [7], the miscibility gap should be at

$$T_{\rm misc} = \frac{0.8\Omega_{AB}}{2k_B} \text{ with } \Omega_{AB} = -(z/2)(E_{AA} + E_{BB} - 2E_{AB}), \qquad (7)$$

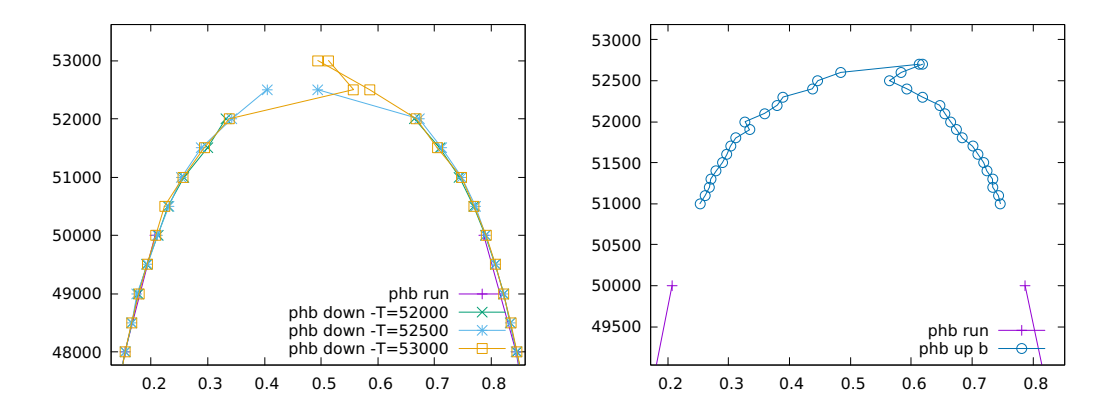

Figure 4: Left: Downwards run using phb from the center point from the emc2output with three different starting temperatures Right: Using a starting point from the downwards runs to run upwards again.

where z is the coordination number. (According to [8, ex. 5.10], for a binary system in zeroth order, the temperature is  $\Omega/2k_B$  regardless of lattice structure.) For my data (z = 6,  $\Omega_{AB} = 12$ ,  $k = 8,617 \cdot 10^{-5}$  in units of eV), the result of this is a temperature of about 54000, so this looks good enough.

### 6 A more interesting example

A more interesting example is one where a different phase forms. Change the ECIs, the ground state file and the cluster definition as follows:

gs\_str.out 3.500000 0.000000 0.000000 0.000000 3.500000 0.000000 0.000000 0.000000 3.500000 1.00 0 1. 0 0 0 1. 1.000000 1.000000 1.000000 Ni end 3.5000 3.5000 0 3.5000 0 3.5000 0 3.5000 3.5000 1. 0. 0. 0. 1. 0. 0. 0. 1 0. 0. 0. Al

```
0.5 0.5 0.5 Ni
end
3.500000 0.000000 0.000000
0.000000 3.500000 0.000000
0.000000 0.000000 3.500000
1. 0 0
0 1. 0
0 0 1.
1.000000 1.000000 1.000000 Al
end
```

The state 0 and 2 are simply the pure elements on a simple cubic lattice. The second is the primitive unit cell of a checkerboard pattern (NaCl structure). To visualize it, you can copy this definition into a separate file. Since the ATAT out-format is a bit special, I use Jesper Kristensen's tools [9] to convert it into a POSCAR-format that I can open with the ase tools [10]. To visualise the clusters, you can use Jesper's script visualize\_clusters.py [11].

To stabilize the checkerboard pattern, we need to define more clusters than before:

```
eci.out
0.
0.
1
-0.2
clusters.out
1
0.00000
0
1
0.00000
1
1.000000 1.000000 1.000000
3
3.5
2
1.000000 1.000000 1.000000
1.000 1.0000 0.0000
```

3 7.00000 2 1.00000 1.00000 1.00000 1.00000 1.00000 -1.00000

Here we have changed the sign of the 2-atom cluster term so that AB as nearest neighbours is energetically favourable. In order to force a third AB-phase to form, we need to make an ABA- or BAB- structure favourable, otherwise the atoms would just dissolve freely and the alloy has full miscibility. The final cluster in cluster.out contains two atoms on the same "color" of the NaCl-checkerboard pattern and the negative sign of its ECI makes a sequence AXA or BXB favourable. So (writing in one dimension) a pattern of type ABABABAAAAA is better than, for example, ABAABAAAABA because we have more identical second neighbours if we create a separate AB-phase.

To create these structures, you can use the corrdump-utility on the lat.infile; this creates a cluster-file that can be used to define the clusters. To find all 2-atom clusters that are smaller than a certain size limit (up to size 7 in this example), simply copy the lat.in-file to a clean directory and run

corrdump -2=7.01

This creates a clusters.out-file from which you can pick the clusters you want.

Of course, usually you do not construct clusters and their ECIs like this (as we will see below, this method of guessing ECIs is dangerous), but you rather get them from another calculation (like from ATAT's maps program, as we will do later). Nevertheless, this example helps to improve understanding how phb works and what problems might occur.

To check that the structure definition is correct, we can create configurations using emc2:

```
emc2-gs=0-mu0=0.5-T0=30000-keV-er=20-dx=1-e-3emc2-gs=1-mu0=1.5-T0=30000-keV-er=20-dx=1-e-3emc2-gs=2-mu0=2.5-T0=30000-keV-er=20-dx=1-e-3
```

Each run creates a configuration file mcsnapshot.out which we can again plot using Jesper Kristensen's tool [9] to convert out-files. Fig. 5 shows the three structures.

You can also use emc2 to understand the numbers for the chemical potential. Simply run emc2 without any MC sweeps whatsoever:

```
emc2 -gs=0 -mu0=0.5 -T0=10 -keV -er=20 -n=0 -eq=0 -g2c
Supercell size: 12 12 12
10.000000 -12.000000 2.400000 -1.000000 .....
```

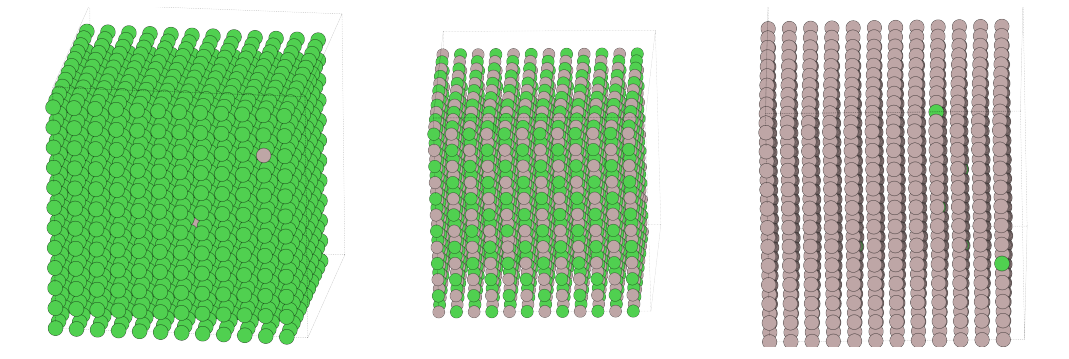

Figure 5: Structures of the three phases.

and similarly for the other phases. The -g2c-switch tells emc2 to report quantities for the canonical ensemble; column 3 is thus the energy per atom. This is 2.4 (in our units): Each atom has six nearest-neighbour bonds with energy +1 and six next-nearest neighbour bonds with energy -0.2, resulting in an energy of 4.8 which needs to be divided by 2 to avoid double-counting of the bonds.

The result of -12 for the chemical potential may seem weird. If we are in the A-rich phase and exchange a single A-atom with B or a B-atom with A, the total energy change is not  $\pm 12$ , but only  $\pm 9.6$ . (6 bonds flip from +1 to -1, 6 flip from -0.2 to +0.2.) ATAT calculates the chemical potential from the energy difference of the provided ground states. If all ground states are given correctly, the common-tangent construction then implies that the chemical potential (change in energy on switching an atom in the very-low temperature limit) can be calculated this way. (This is also shown in Fig. 5.3 of the ATAT manual.) As we will see later (spoiler alert), our list of ground states is incomplete, and so we have a seeming discrepancy here.

The clusters were designed to create a phase diagram with a 3-phase structure (A-rich, B-rich, AB "intermetallic") with a miscibility gap. It should be absolutely symmetric. Since we have two phase boundaries, we need to do 2 phb runs, one for the phase boundary between phase 0 and 1 and one for the boundary between 1 and 2. Actually, I do a third run just switching 1 and 2 in the gs-parameter to see what happens:

```
phb -gs1=0 -gs2=1 -dT=100 -dx=0.001 -er=50 -keV -ltep=1.e-3 -o=phase01.out
phb -gs1=1 -gs2=2 -dT=100 -dx=0.001 -er=50 -keV -ltep=1.e-3 -o=phase12.out
phb -gs1=2 -gs2=1 -dT=100 -dx=0.001 -er=50 -keV -ltep=1.e-3 -o=phase21.out
```

In the following, runs will be abbreviated as "01", "12" and "21".

Using these numbers, I would expect the 01-run and the 21-run to be practically the same. If you compare the numbers in the output files phase01.out and phase21.out, you see that they are identical for temperatures up to 2700 where the LTE is valid; the only difference between the two files is that mu is -6 in one case, +6 in the other.

At higher temperatures, the runs start to differ. Since these are Monte-Carlo algorithms using random numbers initialized from the system clock unless otherwise specified, two runs with the same parameters will never be identical, but I would still expect the runs to be very similar. This, however, does not happen. The 01-run proceeds up to a temperature of 63400; the largest number of MC iterations is 32000. (The exact number may vary depending on the random numbers in your MC sequence.) The 21-run (which should be identical) becomes very slow, at a temperature of 13200, we get

```
Phase 1 n_equil= 64000 n_avg= 896000
Phase 2 n_equil= 0 n_avg= 2000
```

The 12-run shows another problematic behaviour: At a temperature of 13200, we get the following output:

```
13200 5.96865 0.450491 0.746105 -3.34662 -3.35492

Phase 1 n_equil= 0 n_avg= 4000

Phase 2 n_equil= 0 n_avg= 3000

0 1

Looking for phase transition...

mu x

5.992864 0.768726

6.016864 0.782460

...

45.976864 1.000000

46.000864 1.000000
```

The program stalls and never proceeds to higher temperatures. This may happen when program "wanders outside of the region of metastability" [1, p. 15] and tries to find the correct mu-value.

The resulting phase diagram is shown in fig. 6, left. Only one of the runs calculates the full 2-phase region up to the high-temperature state. It is also interesting that there are strange "spikes" at concentrations of about 0.25 and 0.75 that are possibly due to **phb** not correctly tracking the phase boundary. (More on these below.) At the same temperature, there are smaller discontinuities at concentrations of about 0.12 and 0.88.

To study this further and get a better result in the right-hand part of the diagram, we can re-run **phb** with smaller step size for **dT**. To do so, use values for T and  $\mu$  from the out-file of the 12-run (at temp 12000, the value for the 21-run differs only in the last digit)

12000 5.97369 0.380374 0.790879 ....

and start **phb** from this point (I could of course start from the LTE, but then the calculation would take much longer, even so, the following runs need several hours):

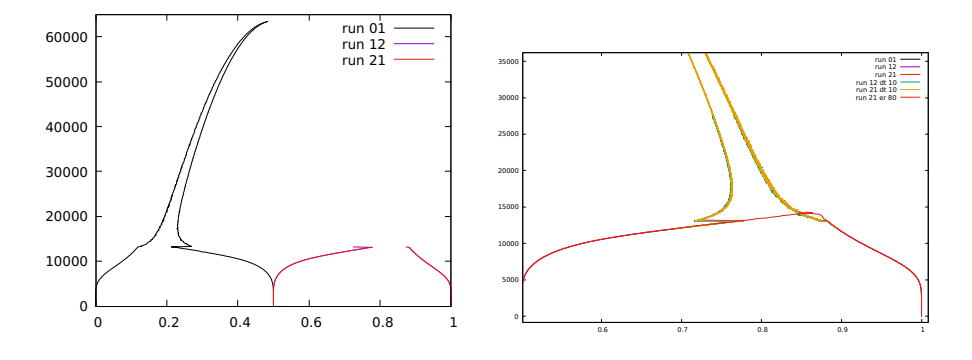

Figure 6: Left: Calculation of the phase diagram with phb for the 3-phase alloy. Note that the 12- and 21-runs are stalling whereas the 01-run calculates everything up to the miscibility gap. Right: Zoom of the calculation re-done with smaller temperature steps and with larger radius.

```
phb -gs1=1 -gs2=2 -T=12000 -mu=5.97369 -dT=10 -dx=0.001 -er=50 -keV
-ltep=1.e-3 -o=phase12-dt10.out
phb -gs1=2 -gs2=1 -T=12000 -mu=5.97369 -dT=10 -dx=0.001 -er=50 -keV
-ltep=1.e-3 -o=phase21-dt10.out
```

I also run it again with a larger cell (er):

```
phb -gs1=0 -gs2=1 -dT=2000 -dx=1e-2 -er=80 -k=8.617e-5 -ltep=5.e-3 -o=ph01-er80.out
```

The results are shown in 6, right. The smaller temperature step reproduces the behaviour from the other side of the concentration region, including the strange spikes in the curve. They are also a bit strange since the line is not smooth but seems to oscillate. The run with larger radius seems to close the phase diagram, but although the two red lines cross, **phb** does not finish the calculation.

So things look really strange here. To find out what is going wrong, we can look at the most critical aspect of the behaviour of the simulation: The spike at concentrations 0.75/0.25. Perhaps something interesting is happening at these concentrations?

To find out, we can use emc2. Since ATAT always gets chemical potentials as input variables, not concentrations, it is difficult to fix a certain concentration value.<sup>4</sup> We could of course change the source code (it would probably not be too difficult to use the existing routines to write a program that does a canonical MC simulation), but we can also simply try to guess a good value for the chemical potential. Since  $\mu = 2.5$  (input variable  $\mu$ ) perfectly stabilizes pure B (concentration 1.0) and  $\mu = 1.5$  stabilizes the AB-phase at concentration 0.5, a value around 2.0 should be fine. We run emc2 with a small cell at several  $\mu$ -values in

<sup>&</sup>lt;sup>4</sup>You can specify a concentration with -x in emc2, but this only affects the initialization.

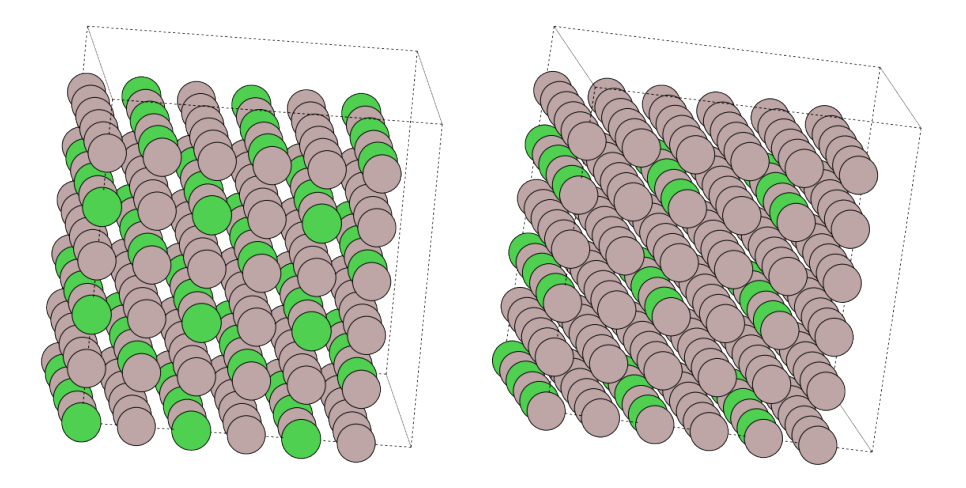

Figure 7: Stable structures with concentrations of 0.75 and 0.875.

this region at a very low temperature. We use a large number of equilibration steps and only one actual measurement step so that the output file describes the final state. We start at a disordered state and ignore the phase structure (tstat=0) so that emc2 can try to simply find the lowest-energy structure. So run several commands of this type:

```
emc2 -gs=-1 -mu0=1.96 -T0=1000 -keV -er=10 -n=1 -eq=500000 -tstat=0
```

with different values of -mu0 and check the output file. And indeed, at a value of 1.96, we find a concentration (in ATAT units) of 0.5 for the final state (physical concentration of 0.75). At -mu0 of 1.97, we find another structure which has a concentration of 0.75 (0.875 in physical units). Note that these runs are sensitive to random number initialization, so you may find slightly different values for -mu0 to stabilize the structures we are looking at. Depending on the numbers you might also find other stable structures.<sup>5</sup>

To understand these structures, we can plot the end states using the mcsnapshot.out files, see fig. 7. Looking at these structures, we see that each A-atom is surrounded only by B-atoms as nearest neighbours (the optimal structure for the nearest-neighbour cluster) and that each atom also has another atom of the same species as next-nearest neighbour along each axis. So these structures are also stable with our cluster definitions.

Thus, the problem in this example lies not with phb, but with my incorrect definition of stable structures; there are stable structures that were not included in my gs\_str.out-file. The weird behaviour of phb was thus due to structures interfering that were not included in the definition.

 $<sup>{}^{5}</sup>$ This also explains why we got some seemingly inconsistent result for the calculation of the chemical potential at the beginning of this section.

## 7 Calculating a phase diagram from first principles

#### 7.1 The Ni-Al phase diagram: First attempt

It seems that guessing cluster coefficients is not so easy – so let's do a density functional theory calculation to get a meaningful cluster expansion. This is done using maps. Since I'm working a lot with nickel alloys, we can look at the NiAl-system.

The basic idea is explained nicely in the ATAT manual: maps is the control program that creates new configurations to calculate, pollmach is the program that manages the calls to the first principles code (VASP in my case) and this calls runstruct\_vasp. runstruct\_vasp calls another program called ezvasp that performs the actual runs.

Before you start, you need a ~/.ezvasp.rc-file in your home directory that tells ezvasp where the potentials are and how VASP is to be called. My file looks like this:

```
#!/bin/csh
#enter name of vasp executable here
set VASPCMD="mpirun -n 12 vasp"
#enter the directories containing the pseudopotentials here
set POTPAWLDA="/opt/vasp/potentials/potpaw_lda/"
set POTPAWGGA="/opt/vasp/potentials/potpaw_gga/"
set POTPAWPBE="/opt/vasp/potentials/potpaw_pbe.5.4/"
```

```
set POTGGA=$POTPAWGGA
```

set POTLDA=\$POTPAWLDA

As you can see, I want to call vasp with mpirun and run on 12 of my 16 cores. I do run in serial mode since I am doing all this on a simple workstation, not on a massively parallel machine. The VASP potentials are situated in the /opt-directory. Note that ezvasp -h gives you lots of informations on how to do the VASP runs, but note also that you do not directly interface ezvasp but only do it with runstruct\_vasp. For example, ezvasp tells you that you can write magnetic moments in the POSCAR section of the file ezvasp gets, but as far as I can see you cannot do this if you call it from runstruct\_vasp via pollmach.

To do the calculation, you need a lat.in-file as before and a wrapper file. Here is my vasp.wrap:

[INCAR] PREC = high ISMEAR = 1 SIGMA = 0.07 NSW=41

```
IBRION = 2
ISIF = 3
KPPRA = 1000
USEPOT = PAWPBE
NPAR=4
ISPIN=2
SUBATOM = s/Ni$/Ni_pv/g
EDIFF = 1e-8
EDIFFG = 1e-5
DOSTATIC
```

I have taken most of the parameters from the ATAT example. Note that I use the SUBATOM-command that is documented in the ezvasp-help. This allows to replace an element name with the name of the potential – for Ni, it is good to include the *p*-electrons and use the Ni\_pv-potential. Note also that I use tight values for EDIFF and EDIFFG. The smaller value for SIGMA is mainly for consistency with previous calculations I have made with nickel.

Actually, I should also have entered a sensible ENCUT, otherwise, the pure Al run in directory 1/ has a different cutoff from the other simulations. Checking afterwards showed that the energy of the Al run was only affected slightly by this. Still, I strongly recommend to always set ENCUT (which is a good practice for VASP in general).

Nickel is ferromagnetic, so I also include ISPIN=2. You cannot specify a MAGMOM in the wrapper-file because this gets directly copied to the later INCAR-file and as soon as the first 2-particle calculation is done, VASP complains about the MAGMOM-line. However, for nickel, this should not matter much because the default initialization of 1 for MAGMOM is fine. (If you do not include the spin polarization, ATAT finds a stable Ni<sub>7</sub>Al-phase as described briefly in [12].)

For completeness, here is the simple lat.in with a reasonable value for the lattice constant:

3.52 3.52 3.52 90 90 90 0 0.5 0.5 0.5 0 0.5 0.5 0.5 0 0.000000 0.000000 0.000000 Ni,Al

To start everything, do (after making sure that your VASP settings are good enough to give precise results)

maps -d &
touch ready
pollmach runstruct\_vasp &

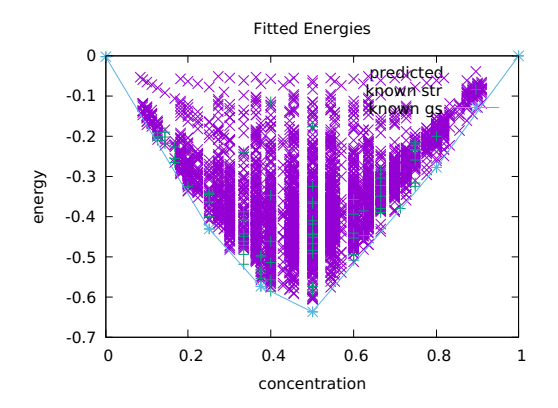

Figure 8: ATAT calculation result plotted with mapsrep for the NiAl system.

and then maps runs and creates configurations. The maps output is again explained well in the manual. Note that you can find the ground states of the system not only in gs\_str.out in the same format as before, but also in gs.out where the structure number (number of the subdirectory) is given. (So if you want to visualise the ground states, you can use the POSCAR-files in the directories listed in gs.out.) The file also lists the energy the structure actually has and the energy you get from the cluster expansion.

If you get errors like (in your system language)

```
cp: cannot stat 'OSZICAR': No such file or directory
cp: cannot stat 'OUTCAR': No such file or directory
```

something is wrong with the VASP call; runstruct\_vasp does not directly check whether VASP has run so the code only notices this when it tries to copy some files. Check your VASP installation or the interface between maps and VASP.

During the run, **maps** reports on the performed calculations; don't worry if you see lines like

Finding best cluster expansion... 1 1 1 1 3.40282e+38

the FLOATMAX is no problem.

After about two days of running (on my machine, using 12 Xeon processors), ATAT finds four phases (beyond the pure Ni and Al phase): Ni<sub>3</sub>Al, Ni<sub>5</sub>Al<sub>3</sub>, NiAl, Al<sub>4</sub>Ni. Comparing this to the Ni-Al phase diagram, it seems that we get the nickel-side correct, the Al-side should have an Ni<sub>2</sub>Al<sub>3</sub>- and an Al<sub>3</sub>Ni-phase. A look at the energies with mapsrep (figure 8) shows that Al<sub>4</sub>Ni is only barely stable. (The data point lies almost exactly on the common tangent between Al and NiAl.) We stop the simulation with touch stoppoll. Wait until the current VASP run is finished and maps has updated the results, then touch stop. To analyze the results, we can also use the program checkrelax. This calculates how distorted the relaxed cells of the different runs actually are (it measures the strain in the cells). Do

#### checkrelax > checkrelaxresult

and look at the output file checkrelaxresult. In our case, some of the cells are very strongly distorted, the file ends with:

0.2024 54 0.2069 3 0.2115 46 0.2186 8 0.2456 48 0.2535 25

If strains are very large, the result is not really useful for the cluster expansion, because in doing the MC runs later on, we assume that things happen on our prescribed lattice. Expansion coefficients calculated from a strongly distorted cell may thus be incorrect.

In principle, we can exclude all those configurations. (See section 7.3 below on how to do that.) However, in our case there is a problem: Configuration 3 is a ground state as you can see by looking into gs.out which lists all the ground states. If you look into the corresponding POSCAR in directory 3, you see that this is the NiAl-phase, but has an orthorhombic cell instead of the correct cubic CsClstructure. The reason for this problem is simple: The CsCl-structure is a bccstructure, not an fcc-structure, and thus cannot be found with the current setting of lat.in. ATAT creates an initial fcc-lattice that is occupied by alternating Ni and Al atoms and this then gets distorted to a bcc lattice. (This is reminiscent of the Bain model of the martensitic transformation in iron [13].)

In any case, if you do this exclusion and calculate a phase diagram (I tried), you will find that your phase structure looks simply awful and that the calculation with **phb** frequently stalls. If you actually need the full Ni-Al phase diagram, you could do a **maps** calculation with a bcc lattice as well; you would then have to do the phase diagram calculations with several different phases.

However, for this tutorial we choose a simpler way.

#### 7.2 Calculating the Ni-rich part of the phase diagram

In maps, you can specify the concentration range you are interested in via the command-line options -c0=a -c1=b. Let us restrict ourselves to the calculation of the phase boundary between Ni and Ni<sub>3</sub>Al to avoid trouble with the bcc phase. Create a new directory, set up lat.in and vasp.wrap as before and then call maps as

maps -d -c0=0 -c1=0.25 &
touch ready
pollmach runstruct\_vasp &

(Instead of doing all the calculations again, it would probably be easier to copy the old result directories for those structures that are in the right part of the phase diagram, but I prefer to do a clean start.) After a weekend of calculations, we can stop the calculation with touch stoppoll and touch stop.

From this calculation, we get six 2-particle clusters, two 3-particle clusters and one 4-particle cluster (this is different from [12] where some "special quasi-random structures"<sup>6</sup> are used as well to optimize the cluster calculation.). You get this information most easily from the clusinfo.out-file:<sup>7</sup>

```
2 2.489016 6 0.096360
2 3.520000 3 0.002918
2 4.311102 12 0.003826
2 4.978032 6 -0.003782
2 5.565609 12 -0.001564
2 6.096819 4 0.004159
3 2.489016 8 -0.005556
3 3.520000 12 0.002930
4 2.489016 2 -0.025176
```

First number is the number of particles, second the size, third the number of equivalent configurations, and fourth the ECI. Note that the file eci.out contains two more entries for the zero- and one-particle "cluster".

Copy lat.in and all the out-files to a new directory (you can run in the same directory without trouble, but I would recommend to keep files separated) and run phb as usual:

```
phb -gs1=0 -gs2=1 -dT=10 -dx=0.001 -er=50 -keV -ltep=1.e-3
   -o=phase01.out
```

This may take a while, but in the end you get a rather nice phase diagram of the Ni-rich part of the phase diagram, see Fig. 9 (the yellow curve). Of course the high-temperature behaviour is wrong (melting is not included), but overall the diagram does at least look realistic. It differs from a full calculation done with thermodynamic software (I used Thermocalc [14] in the figure), but it looks similar to the diagram shown in [12].

<sup>&</sup>lt;sup>6</sup>Special quasi-random structures are supercells that are designed to correctly reproduce the cluster structure. You can generate them with the mcsqs-program that is distributed with ATAT. You provide the maximum size of clusters of 2, 3 or more particles and the cell size you would like and a Monte Carlo procedure is used to arrange atoms in the way that optimally represents the cluster coefficients.

<sup>&</sup>lt;sup>7</sup>Be careful with this file; it is not created by maps but only by mapsrep.

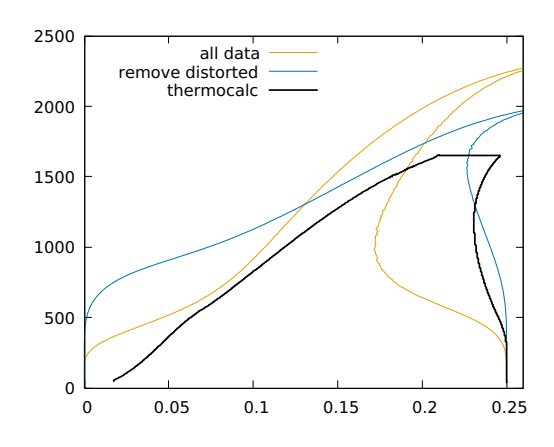

Figure 9: Calculated Ni-rich part of the Ni-Al phase diagram. The orange line marked "all data" describes the first run in this section, the blue line is discussed in section 7.3. The thick black line is the calculated phase diagram using the TTNi8 database of Thermocalc [14].

#### 7.3 Remove distorted configurations

We did not check whether there are distorted configurations that may affect the results of the computation. I recommend doing this by copying your whole mapsdirectory (where all the DFT calculations reside) of the run to a new name so that you can easily compare old and new runs. Create a checkrelaxresult- file with checkrelax > checkrelaxresult. It contains 5 configurations that have a value larger than 0.1:

0.1062 609 0.1090 51 0.1119 13 0.1666 24 0.2220 608

To remove these, we create a file called error in the directory of the corresponding run. For example, touch 609/error removes the result from the most strongly distorted cell from the calculation. We can exclude all those directories where checkrelax gives a value larger than 0.1 (the value recommended in the man page) by simply editing the output from checkrelax, replacing the first number with the string touch and appending an /error at the end. I do this with an emacs keyboard macro, but you can also use awk, sed or whatever your favorite tool for these things is, if the number is annoyingly large. (However, if it is, it is probable that something is wrong with your lattice definition as in the case of the NiAl-phase above.) If you do this, don't forget to re-run maps (and touch stop after it finishes) after you touched the error files so that the new ECIs are actually calculated.<sup>8</sup>

We can then do the same phase diagram calculation as before. The result is also shown in fig. 9. The right-hand phase separation line is much closer to the Thermocalc prediction; on the left-hand side, the low-temperature region is a bit worse but the high-temperature behaviour looks quite good. Probably, we could fine-tune the calculation here by adding some configurations from the calculation, using SQS.

#### 7.4 Phonon and electron influence

In this step, we follow the **steps.txt**-file that is in ATAT's **tutorial** directory to calculate temperature-dependent ECIs that contain the influence of phonons and of electronic degrees of freedom. We use the version from the previous section with removed distorted configurations.

Create a force.wrap-file, for example:

```
[INCAR]
PREC = high
ISMEAR = 1
SIGMA = 0.07
NSW=0
KPPRA = 1000
USEPOT = PAWPBE
NPAR=4
ISPIN=2
SUBATOM = s/Ni$/Ni_pv/g
EDIFF = 1e-8
EDIFFG = 1e-5
```

If you forget to create this file, pollmach will warn you: You need a force.wrap file in one of the directories ., .. , ../.. , etc..

To find out the numbers of the ground states we need to calculate the phonons for, look into gs.out. There are only two, one for pure Ni, one for Ni<sub>3</sub>Al. For fitsvs1, I evaluate 3 different volumes instead of only 2 and I set the distance of images to 8 because the manual states "Typically, -er should be 3 or 4 times the nearest neighbor distance". Possibly, a larger value might work better; to get quantitatively reliable results, it would probably be wise to try different values and check how they influence the results.

<sup>&</sup>lt;sup>8</sup>When you re-run maps, the logfile may state that it only looked at ground states with 0 atoms: The internal database of structures extends at least up to 0 atoms/unit cell. The cluster calculation is nevertheless done correctly. If you want to ensure that everything looks o.k., you can use the -gs=-parameter of maps to specify the number of atoms in the ground state to be looked at.

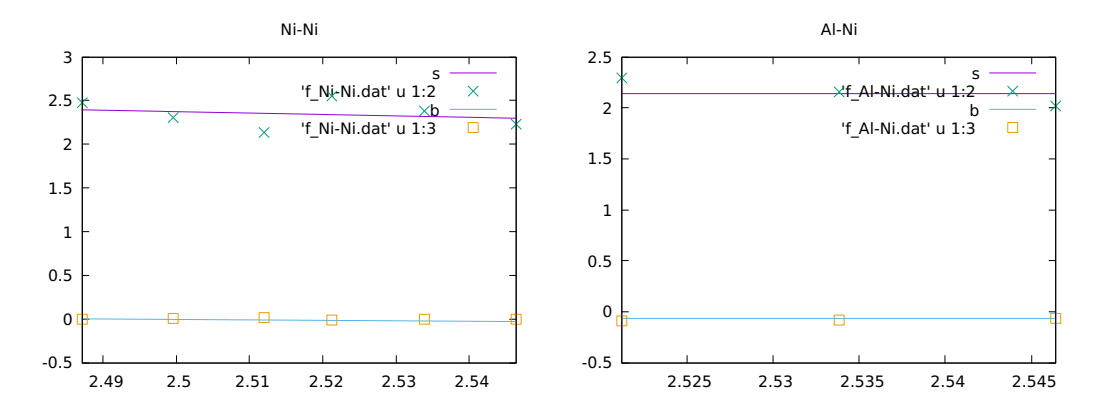

Figure 10: Calculated force-distance relation (linear fit) from fitsvsl.

```
echo 0 27 > strname.in
fitsvsl -ns=3 -er=8
pollmach -e runstruct_vasp -w force.wrap &
fitsvsl -f
gnuplot fitsvsl.gnu
```

The gnuplot-command plots the force-distance relation, it looks not perfect in this case (figure 10), but reasonable.

We continue as in the tutorial

```
echo 2000 21 > Trange.in
foreachfile -e str_relax.out pwd \; svsl -d
clusterexpand -e svib_ht
clusterexpand -e fvib
```

This creates the ECIs for the vibrational DOFs in the desired temperature range. With

mkteci fvib.eci

we can create a teci.out-file that contains temp-dependent ECIs. Now also add electronic dofs:

```
foreachfile -e str_relax.out pwd \; felec -d
clusterexpand -e felec
mkteci fvib.eci felec.eci
```

This first uses the foreachfile-utility to do a felec calculation in every directory that contains str\_relax.out. Note that the option -e ignores directories that contain an error file; if this is not included and error file are present, the command may stall.

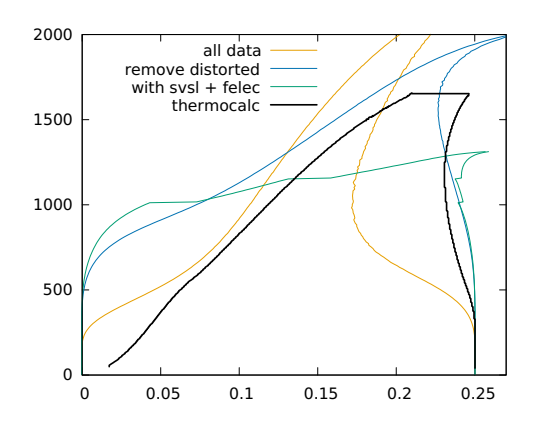

Figure 11: Phase diagram calculated with **phb** using temperature-dependent coefficients with phonon and electron contributions.

For low temperatures, the temperature-dependent coefficients are similar to those in eci.out as they should be:

| teci.out    | eci.out   |
|-------------|-----------|
| -0.392042   | -0.425542 |
| -0.057159   | -0.044139 |
| 0.116381    | 0.118159  |
| -0.004468   | -0.004468 |
| 0.003976    | 0.003991  |
| -0.00671667 | -0.006715 |
| -0.00670783 | -0.006762 |
| -0.0044705  | -0.004538 |
| -0.00478617 | -0.004812 |
| 0.0134192   | 0.013498  |

The first value differs considerably, I assume that this is due to the zero-point energy.

Although the phb-help page states that the ECI input file is eci.out, phb does actually read a teci.out if provided. To calculate the phase diagram, we just run it:

```
phb -gs1=0 -gs2=1 -dT=10 -dx=0.001 -er=50 -keV -ltep=1.e-3
   -o=phase01.out > phase01-run
```

The result of the calculation is shown in figure 11. Up to a temperature of 1000 K, it agrees well with the previous calculations. However, at larger temperatures, the phase separation line looks incorrect. It might be possible that with the additional degrees of freedom, some intermediate phases are stabilized (for example, the jump at a concentration of about 0.125 may be due to a Ni<sub>7</sub>Alphase). However, to find out exactly what is happening here is beyond the scope of this tutorial.

## 8 Conclusion

ATAT is a powerful tool to calculate phase boundaries and other material properties. But as the experiments here have already shown, it is not a program that can just be started and yields publishable results without user intervention. Critical evaluation of all results, experimentation, and a mixture of different approaches may be needed to understand even a simple system like the ones we looked at here.

## 9 Acknowledgements

Thanks to Axel van der Walle for answering a lot of questions on ATAT and reading the manuscript and to Jesper Kristensen for many helful hints on ATAT.

## References

- Axel Van De Walle and Mark Asta. Self-driven lattice-model Monte Carlo simulations of alloy thermodynamic properties and phase diagrams. *Modelling and Simulation in Materials Science and Engineering*, 10(5):521–538, 2002.
- [2] Axel Van De Walle. Multicomponent multisublattice alloys, nonconfigurational entropy and other additions to the Alloy Theoretic Automated Toolkit. pages 1–25, 2009.
- [3] Daan Frenkel and Berend Smit. Understanding molecular simulation: from algorithms to applications, volume 1. Elsevier, 2001.
- [4] Dane Morgan. Computational Laboratory : Monte Carlo for Phase Stability Calculations Atomistic Modeling Toolbox (AMTB). 2005.
- [5] A. van de Walle, M. Asta, and G. Ceder. Talk "Automatic first-principles phase diagrams calculations". https://www.brown.edu/Departments/ Engineering/Labs/avdw/atat/atattalk.pdf, 2002.
- [6] T Williams, C Kelley, HB Bröker, J Campbell, R Cunningham, D Denholm, E Elber, R Fearick, C Grammes, and L Hart. Gnuplot 4.5: An interactive plotting program. 2011. http://www.gnuplot.info, 2017.
- [7] F. Soisson and G. Martin. Monte Carlo simulations of the decomposition of metastable solid solutions: Transient and steady-state nucleation kinetics. *Physical Review B - Condensed Matter and Materials Physics*, 62(1):203– 214, 2000.

- [8] David A Porter, Kenneth E Easterling, and Mohamed Sherif. *Phase Trans*formations in Metals and Alloys, (Revised Reprint). CRC press, 2009.
- [9] Jesper Kristensen. Vasp meets atat. http://www.jespertoftkristensen. com/JTK/Blog/Entries/2013/11/7\_Converting\_str.out\_to\_POSCAR\_ and\_vice\_versa.html, 2014.
- [10] Ask Hjorth Larsen, Jens Jørgen Mortensen, Jakob Blomqvist, Ivano E Castelli, Rune Christensen, Marcin Dułak, Jesper Friis, Michael N Groves, Bjørk Hammer, Cory Hargus, et al. The atomic simulation environment– a python library for working with atoms. *Journal of Physics: Condensed Matter*, 29(27):273002, 2017.
- [11] Jesper Kristensen. How to visualize the clusters found in atat. http://www.jespertoftkristensen.com/JTK/Blog/Entries/2013/ 11/8\_How\_to\_visualize\_the\_clusters\_found\_in\_ATAT.html, 2014.
- [12] C. Woodward, Axel Van De Walle, Mark Asta, and D.R. Trinkle. Firstprinciples study of interfacial boundaries in Ni–Ni3Al. Acta Materialia, 75:60–70, 2014.
- [13] Joachim Rösler, Harald Harders, and Martin Bäker. Mechanical behaviour of engineering materials: metals, ceramics, polymers, and composites. Springer Science & Business Media, 2007.
- [14] Jan-Olof Andersson, Thomas Helander, Lars Höglund, Pingfang Shi, and Bo Sundman. Thermo-calc & dictra, computational tools for materials science. *Calphad*, 26(2):273–312, 2002.